## ORBIS

Le saviez-vous ? Les bibliothèques de l'UT3 mettent à votre disposition un accès à ORBIS.

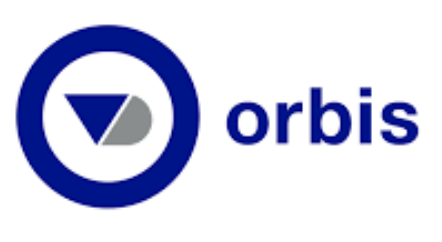

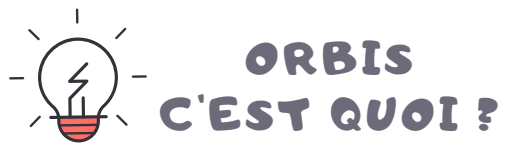

ORBIS est un répertoire mondial d'entreprises dans lequel vous pouvez rechercher des informations sur des sociétés.

Cette base propose de nombreux critères de recherche : nom, localisation, type d'activités, données financières...

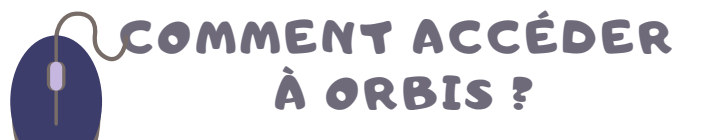

Rendez-vous sur le site des bibliothèques de l'UT3 :

## https://bibliotheques.univ-tlse3.fr/

Dans le menu **"Accéder aux** ressources", sélectionnez **"Bases de** données/Encyclopédies" pour afficher la liste alphabétique des ressources.

Dans l'onglet "**ORBIS**", cliquez sur "**Accéder** à la ressource".

Vous pouvez aussi vous connecter à distance avec votre login et mot de passe de l'IUT.

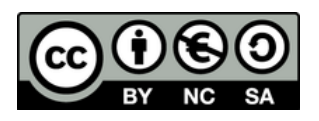

## COMMENT EFFECTUER UNE RECHERCHE?

Une <u>barre de recherche</u> vous permet de chercher directement par **nom d'entreprise**.

| ◙             | orbis                                                                           |                                                                               | ?                                                                                                    | ▲ IP-61874 ∨ |
|---------------|---------------------------------------------------------------------------------|-------------------------------------------------------------------------------|----------------------------------------------------------------------------------------------------|--------------|
| ■ •<br>Q      | Q [Trouver une entreprise                                                       |                                                                               |                                                                                                    |              |
| ĒQ            | Créer votre recherche                                                           |                                                                               |                                                                                                    |              |
|               | Ajouter un critère de recherche                                                 |                                                                               | Q Trouver un critère de recherche                                                                                                    | ?            |
|               | Choisir un critère de<br>recherche à ajouter à votre<br>recherche en cours      | Favoris<br>Entreprise                                                         | ☆ Nom de l'entreprise<br>☆ Statut                                                                                                    | >            |
| <b>↓</b><br>① | Charger une stratégie<br>de recherche<br>Retrouver une recherche<br>sauvegardée | Identifiants<br>Localisation<br>Industrie et activités<br>Données financières | <ul> <li>☆ Forme juridique standardisée</li> <li>☆ Forme juridique nationale</li> <li>☆ Evénements juridiques</li> <li>☆ Nombre d'employés</li> </ul> | > > >        |
| $\odot$       |                                                                                 | Directeurs, administrateurs et conseillers                                    | <ul> <li>☆ Numéro de téléphone et fax</li> </ul>                                                                                                    | >            |

Vous pouvez aussi cumuler plusieurs critères de recherche comme une localisation et une activité.

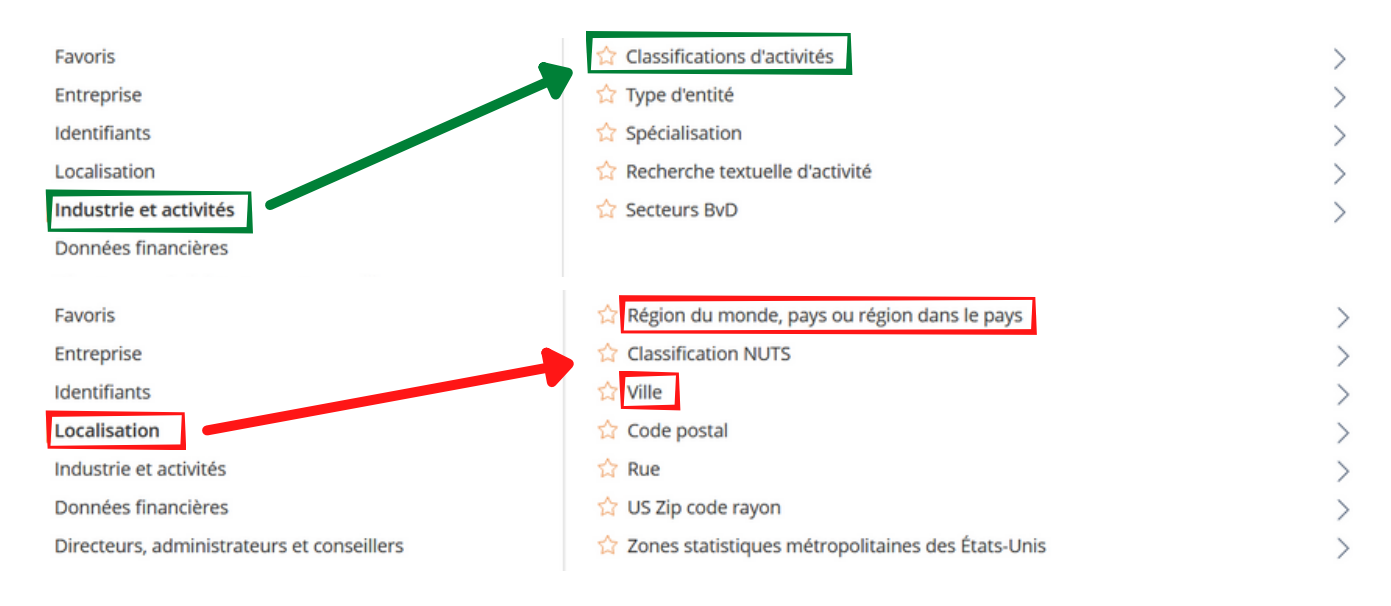

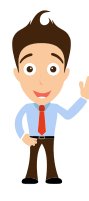

Attention le cumul de vos critères forment une **stratégie de recherche** qui permet d'accéder à la **liste des résultats** dans laquelle vous trouverez les informations sur les entreprises.

| Votre recherche: 171 entreprises |                                                                                                    |  |           |              |  |  |  |  |
|----------------------------------|----------------------------------------------------------------------------------------------------|--|-----------|--------------|--|--|--|--|
| Stratégie de recherche           |                                                                                                    |  | Étape     | Recherche    |  |  |  |  |
| 🗙 🔽 1. Région du me              | 1. Région du monde/Pays/Région: Languedoc-Roussillon-Midi-Pyrénées                                                             |  | 2,028,977 | 2,028,977    |  |  |  |  |
| 🗙 🗹 2. NACE Rév. 2 (             | 2. NACE Rév. 2 (Primary codes only): 303 - Construction aéronautique et spatiale, 3030 - Construction aéronautique et spatiale |  |           | 171          |  |  |  |  |
| Recherche booléenne:             | 1 et 2 3 ?                                                                                                    |  | Total :   | 171          |  |  |  |  |
|                                  |                                                                                                    |  |           | ES RÉSULTATS |  |  |  |  |

La liste des résultats est exportable au format excel. Avant de l'exporter, il est possible d'ajouter et/ou de supprimer des colonnes pour choisir les informations que vous souhaitez consulter.